## Vygenerování přihlašovacích údajů do programu <u>Edupage</u>

## Nutno mít!!!

- 1) Počítač, mobil, tablet s přístupem na internet
- 2) Platnou emailovou adresu a přístup do ní

## Postup:

- A) Spuštění nějakého internetového prohlížeče
- B) Přístup na portál edupage
  - Zadáním internetové adresy

zsosoblaha.edupage.org

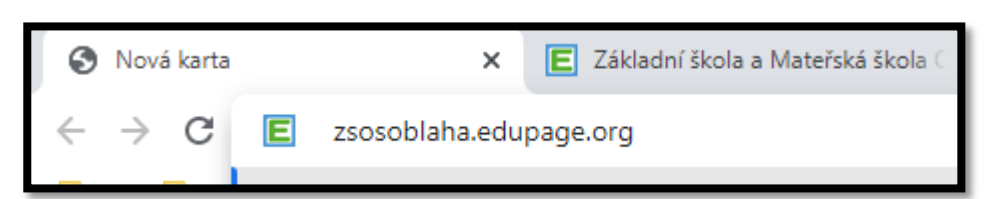

- Přes www stránky školy (zsosoblaha.cz) a kliknutím na ikonku s písmenem E

| 🚳 Nová karta X 📓 Záldadrí ikola a Materialá ikola : X 🐇 Úvod - 23 a MS Ovodalta X 🕂  |         |             |                 |         |
|--------------------------------------------------------------------------------------|---------|-------------|-----------------|---------|
| ← → C = zsosoblaha.cz                                                                |         |             |                 |         |
| Vitáme Vás na oficiálních stránkách 28 a MŠ Osoblaha                                 | Rodiče  | Zaměstnanci | Żáci            | KONTAKT |
| Naše škola - Mateřská škola - Školní družina Školní jideľna Turistická u<br>Osoblaha | bytovna | 0           | E               |         |
|                                                                                      |         |             | ser<br>Specific | A.C.A.  |

C) Po zadání adresy nebo kliknutí na E se zobrazí na stránce přihlašovací okénko

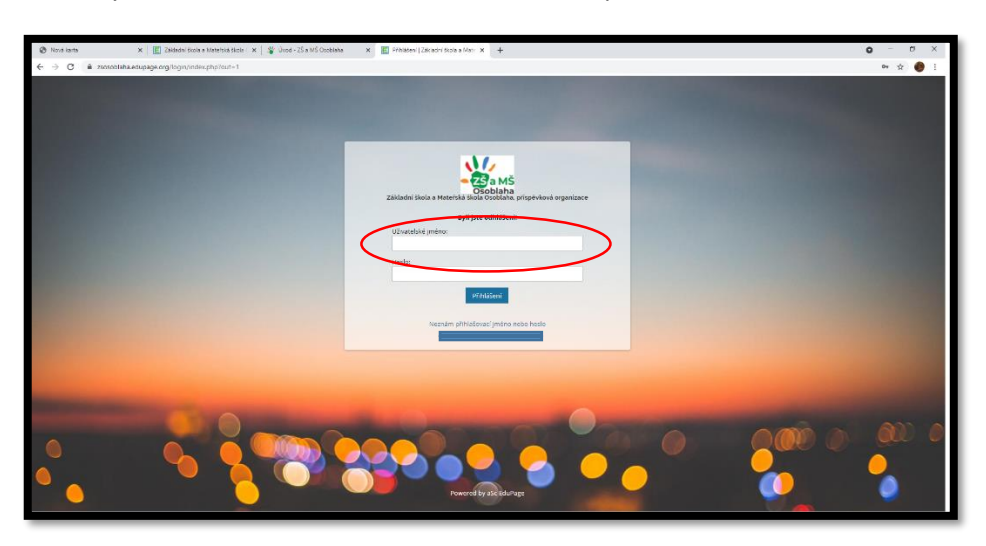

- Do horního obdélníku zadáte svoji mailovou adresu (viz červený ovál na obrázku)

Mailová adresa bude sloužit jako uživatelské jméno!

- Heslo nezadáváte (to ani nyní neznáte), heslo si vygenerujete sami – kliknete na text

Neznám přihlašovací jméno nebo heslo (viz text na obrázku nad modrým obdélníkem)

Po kliknutí na modrý text se objeví nové okénko,

| Zadejte prosim Vaše uživatelské jméno<br>nebo email.                                                                          | ×   |
|----------------------------------------------------------------------------------------------------|-----|
| Posud rectrible své příhodovací znáno, zadede Váll ernat, Na základe -<br>ovedenénia ernatu vyhledáme lúšie účiy do EstuPage. | - 1 |
| Email - Divatestate minu                                                                                                    | - 1 |
| · · · · · · · · · · · · · · · · · · ·                                                                                         | - 1 |
| Preside                                                                                                    |     |

které vás vyzve k opětovnému zadání mailové adresy, tu opět zadáte a potvrdíte kliknutím na tlačítko ODESLAT.

D) Po odeslání se na uvedený mail zašle <u>čtyřmístný kód</u> – slouží k ověření platnosti a funkčnosti mailu.
Kód poté <u>vložíte</u> do tabulky, která se opět zobrazí na monitoru (displayi) a <u>potvrdíte odeslání</u> kódu.

E) Po odeslání a potvrzení kódu se zobrazí nové okénko, ve kterém bude uveden seznam uživatelských účtů se zadaným emailem.

| Sez                        | nam uživatelskýci<br>ilem                                                            | h účtú se zad                                 | laným ×                 |  |
|----------------------------|--------------------------------------------------------------------------------------|-----------------------------------------------|-------------------------|--|
| NDe in<br>manual<br>x plan | na potrapenia Jiby EduPage, n<br>Insponenci graephani ca. Kland<br>Iniam Tablia ucha | teré maj příbovnema<br>te procin na ako, kter | il<br>Du choste vykonet |  |
| 22                         | Zooodtana                                                                            |                                               | Vynalt ilde             |  |
| - 1                        | -                                                                                    |                                               |                         |  |
| -                          |                                                                                      |                                               |                         |  |

Je třeba však tyto účty vytvořit – nutno kliknout text Vytvořit účet (v obrázku v červeném oválku). Po tomto se vytvoří účty a vygeneruje heslo k účtu.

F) Heslo k účtu bude opět zasláno na mail, heslo vložíte do nově zobrazeného okénka

| an apripation plan and a final sector of the                                                                   |                                                           |
|----------------------------------------------------------------------------------------------------|-----------------------------------------------------------|
| Üőet byl vytvořen.                                                                                             | ×                                                         |
| Olivatene, Ja podlužile Edultape. Na začani<br>principusci usez. Klimatim na bačiho nižel<br>podluži Edultaje. | a mighte physical value novel<br>a mighte physical a paid |
| Ubvaletoká (máne: 1                                                                                            |                                                           |
| Here have provided                                                                                             | tana litra tu                                             |
| Plasteri Zarlt                                                                                                 |                                                           |
|                                                                                                    |                                                           |
|                                                                                                    |                                                           |

a potvrdíte kliknutím na zelené tlačítko Přihlášení.

G) Po kliknutí na tlačítko přihlášení budete přesměrování na stránku, která vás vyzve ke změně hesla.

| C a period page of period base functions and an and the state the state of the state of the s | a 🛪 🕻                   |
|----------------------------------------------------------------------------------------------------|-------------------------|
| ápítan 🥝 hann grennler 🚯 Dr. S., S. 😨 Stann almain SL. 🕥 hann sinner. S. S. 🖉 Adhinit S. seegangini 🚳 halan 🛬 dirite Gai 🦉 hann anna S. Gai 🦉 han                                                                                                    | * E Doministry   E Sana |
| - riseAtes                                                                                                    |                         |
|                                                                                                    |                         |
| Earthers tage to the pert                                                                                                    |                         |
| TEALINE'S GRAD, WE GO WE TEA                                                                                                    |                         |
|                                                                                                    |                         |
| Nithe joos and maanine schy Enturings, Heiner may private menual manantinationary plantments at 2000 His provide na 4625, Herman Honite systematic                                                                                                    |                         |
| philuitame failus offic                                                                                                    |                         |
| Rodič                                                                                                    |                         |
| anartveodydemana: Add anothethanger;                                                                                                    |                         |
| 2 Printed Terrary                                                                                                    |                         |
|                                                                                                    |                         |
|                                                                                                    |                         |
|                                                                                                    |                         |
|                                                                                                    |                         |
|                                                                                                    |                         |
|                                                                                                    |                         |
|                                                                                                    |                         |
|                                                                                                    |                         |
|                                                                                                    |                         |

H) <u>Změna Hesla</u> – máte dvě možnosti, buď si ponecháte heslo vygenerované systémem Edupage nebo využijete možnosti změnit heslo (modré tlačítko) a heslo si změníte pro vás patrně do přijatelnější a zapamatovatelnější podoby. Budete však muset splnit podmínky dané systémem (délka hesla, velké i malé písmena, číslice a speciální znak), které jsou dány zejména bezpečností.

## Závěr:

přihlašovací jméno = mailová adresa

heslo = vygenerované systémem nebo vaše nové změněné

při ztrátě hesla si můžete sami obnovit přístup (není nutno navštěvovat školu a osobně vyzvedávat hesla)

Takto mohou generovat hesla i žáci (musí však nahlásit mail, který musí být vložen do systému, vkládání provádí správce systému.

Pro samotnou práci je možno využít online pomoci na internetu v sekci rodič - <u>https://help.edupage.org/</u> (toho mohou využít i žáci).

Správce systému:

Mgr. Lubomír Mičinský

2 603 932 420

⊠ micinsky@zsosoblaha.cz

Messenger – Lubomír Mičinský